### Pagamento de Salários de Funcionários em Lote

O **Intellicash** permite realizar pagamentos de funcionários em lote. Essa funcionalidade permite que usuário realize os pagamentos dos funcionários da empresa com um único arquivo.

## O arquivo

O arquivo a ser importado deverá ser **Excel**. A planilha deverá ter como padrão a primeira coluna com o CPF do funcionário, as demais colunas deverão conter os proventos do funcionários, conforme a imagem abaixo.

| 1 | A           | В       | С            | D                | E            | F        | G              | Н      | I              | J      | K     | L | M |
|---|-------------|---------|--------------|------------------|--------------|----------|----------------|--------|----------------|--------|-------|---|---|
| 1 | CPF         | NOME    | SALÁRIO BASE | SALÁRIO FAMÍLIAS | HORAS EXTRAS | DOMINGOS | HORAS FALTOSAS | INSS   | AJUDA DE CUSTO | VALES  | IRRF  |   |   |
| 2 | 10546846696 | ANGELO  | 1.431,00     | 10,00            | 50,00        | 10,00    |                | 114,48 | 5,00           | 256,95 | 10,00 |   |   |
| 3 | 13718731606 | EDUARDO | 1.108,00     | 15,00            | 45,00        | 30,00    |                | 88,64  | 10,00          | 75,39  | 8,00  |   |   |
| 4 | 70513349642 | MARCO   | 1.500,00     | 25,00            | 500,00       | 50,00    | 40,00          | 150,00 | 300,00         | 100,00 | 54,00 |   |   |
| 5 |             |         |              |                  |              |          |                |        |                |        |       |   |   |

#### Pagamento de Funcionários em Lote

Para começar a utilizar esta funcionalidade o usuário deverá ir em **Gerenciamento** → **Cadastro** → **Funcionários** → **aba Pagamento em lote**, nela o usuário deverá clicar no botão **Importar arquivo**. Com ele acionado abrirá uma interface para que seja inserida data relativa ao mês em que será realizado o pagamento.

| 🎲 Nova Data | 3 <u>9-64</u>                                                                                                    |    | × |
|-------------|----------------------------------------------------------------------------------------------------|----|---|
| Data 01/02  | /2019                                                                                                    |    |   |
| 🗙 Can       | <ul> <li>Image: A second second s</li></ul> | Ok |   |

Essa data é referente ao mês a ser pago. Ex. mês de Fevereiro

Após a escolha da data referência o usuário importará o arquivo excel para que o sistema possa realizar a associação dos proventos constante no arquivo com os cadastrado no sistema.

# Associação de proventos

A associação se dará pelo nome do provento. Sendo que quando o provento do arquivo é igual ao cadastrado no sistema o sistema mostrará uma mensagem informando que **Existem coincidência entre nomes de proventos com o arquivo importado. Deseja Associar?**, neste caso se o optar por sim o sistema automaticamente fará está associação. Caso contrário o usuário fará associação manualmente.

| 🆓 Pagamento de Salários em Lote |               |                  | <u></u> | ×     |
|---------------------------------|---------------|------------------|---------|-------|
|                                 | Ref. 2 / 2019 |                  |         |       |
| Associação de Proventos         |               |                  |         |       |
| Proventos                       |               |                  |         |       |
| ADICIONAL PERICULOSIDADE        |               | CPF              |         | ^     |
| SALÁRIO FAMÍLIA                 |               | NOME             |         |       |
| ARREDOND PROVENTO DE FOLHA      |               | SALÁRIO FAMÍLIAS |         |       |
|                                 |               | HORAS EXTRAS     |         | - 🗸 📃 |
|                                 |               |                  |         |       |
| Intellicash                     |               | Planilha         | (       |       |
|                                 |               |                  |         |       |
| SALÁRIO BASE                    |               | SALÁRIO BASE     |         | ^     |
|                                 |               |                  |         |       |
|                                 | ×             |                  |         |       |
| <b>•</b>                        |               |                  |         | ~     |
|                                 |               |                  |         |       |
|                                 |               |                  | C       |       |
|                                 |               |                  |         | k     |

O usuário poderá realizar a associação ou desassociação pelos botões centrais da interface

Para realizar a associação basta o usuário verificar os proventos que estão no sistema e associar aos que estão na planilha. Caso exista algum provento que contenha na planilha e não consta no sistema o usuário poderá cadastra-lo na opção **Novo Provento** clicando com o botão direito do mouse nos proventos listado no sistema.

|                 | Or | Proventos                  | - | Fator Pos | Regular - | Centro de Custo   |
|-----------------|----|----------------------------|---|-----------|-----------|-------------------|
| Associação de 🕨 | 1  | SALÁRIO BASE               |   |           |           | PAG COLABORADORES |
| Proventos       | 2  | ADICIONAL PERICULOSIDADE   |   |           |           | OUTROS            |
|                 | 3  | SALÁRIO FAMÍLIA            |   |           |           | PAG COLABORADORES |
|                 | 4  | ARREDOND PROVENTO DE FOLHA |   |           |           | OUTROS            |
| ARREDON         | 5  | CONTRIB CONFEDERATIVA      |   |           |           | OUTROS            |
| CONTRIP         | 6  | ARREDOND DE DESC DE FOLHA  |   |           |           | OUTROS            |
| CONTRIB         | 7  | INSS                       |   |           |           | OUTROS            |
|                 | 8  | HORAS FALTOSAS             |   |           |           | AClassificar      |
|                 | 9  | AJUDADE CUSTO              |   |           |           | OUTROS            |
|                 | 10 | DOMINGOS E FERIADOS        |   |           |           | PAG COLABORADORES |
|                 | 11 | ARREDOND DESCONTO FERIAS   |   |           |           | OUTROS            |
| SALÁRIO E       | 12 | HORAS EXTRAS               |   |           |           | PAG COLABORADORES |
|                 | 16 | QUEBRA DE CAIXA            |   |           |           | OUTROS            |
|                 | 17 | QUEBRA DE CAIXA F          |   |           |           | OUTROS            |
|                 | 18 | VALES                      |   |           |           | OUTROS C.CUSTO    |
|                 | 19 | IRRF                       |   |           |           | OUTROS C.CUSTO    |

Após concluída a associação dos proventos o sistema importará para interface todos os funcionários com seus respectivos proventos.

## Ajuste de Salário e Vales

Com a interface já carregada o sistema mostrará os funcionários com seus proventos a serem pagos.

| Local   | lizar 🗸                   | Cadastro Próximo Acerto | Situação Financ | eira Histórico | de Pagtos 🛛 🛛 Fur | ncionários Geral | Funcionários Pagtos | Pagamento er | n Lote |                  |         |                            |          |               |
|---------|---------------------------|-------------------------|-----------------|----------------|-------------------|------------------|---------------------|--------------|--------|------------------|---------|----------------------------|----------|---------------|
|         | Pagamento Ref.: Fevereiro |                         |                 |                |                   |                  |                     |              |        |                  |         |                            |          |               |
| S       | iel. 🔻                    | FUNCIONARIO             | T DATA          | SALÁRIO BASE 🔻 | SALÁRIO FAMÍ 🔻    | HORAS EXTRAS +   | DOMINGOS E FERIA    | HORAS FALTOS | INSS - | AJUDA DE CUSTO 🗸 | VALES - | IRRF 🔫                     | TOTAL 👻  | ~             |
|         |                           | EDUARDO AÇOUGUE         | 01/02/2019      | 1.108,00       | 15,00             | 45,00            | 30,00               | 0,00         | 88,64  | 10,00            | 75,39   | 8,00                       | 1.035,97 |               |
|         | <b>~</b>                  |                         |                 |                |                   |                  |                     |              |        |                  |         |                            | 1.124,57 |               |
| •       |                           |                         |                 |                |                   |                  |                     |              |        |                  |         |                            | 2.031,00 |               |
|         |                           |                         |                 |                |                   |                  |                     |              |        |                  |         |                            |          |               |
|         |                           |                         |                 |                |                   |                  |                     |              |        |                  |         |                            |          |               |
|         |                           |                         |                 |                |                   |                  |                     |              |        |                  |         |                            |          |               |
|         |                           |                         |                 |                |                   |                  |                     |              |        |                  |         |                            |          |               |
|         |                           |                         |                 | 4.039,00       | 50,00             | 595,00           | 90,00               | 40,00        | 353,12 | 315,00           | 432,34  | 72,00                      | 4.191,54 | ~             |
| <b></b> | mportar i                 | arquivo                 |                 |                |                   |                  |                     | Caixa        | ı      | ▼ Dt.            | Pag.    | <ul> <li>A Paga</li> </ul> | ar 4.1   | 91,54 Receber |
| Func    | ionários                  | . /                     |                 |                |                   |                  |                     |              |        |                  |         |                            |          |               |

From: http://wiki.iws.com.br/ - Documentação de software Permanent link: http://wiki.iws.com.br/doku.php?id=intellicash:manuais:pagamento\_de\_funcionarios\_em\_lote&rev=1570113445 Last update: 2019/10/03 15:37